## Shimadzu Data Files

Steps to download and install Microsoft Visual C++ 2017 Redistributable (x64)

- 1. Please visit this link: <u>https://support.microsoft.com/en-in/help/2977003/the-latest-supported-visual-c-downloads</u>.
- 2. Microsoft's website displays the list of Microsoft Visual C++ versions available for download.
  → C Secure | https://support.microsoft.com/en-in/help/2977003/the-latest-supported-visual-c-downloads

| .com/en-in/neip/2977003/the-latest-supported-visual-c-downloads                                                                                                    |          |  |
|----------------------------------------------------------------------------------------------------|----------|--|
| If you are prompted for credentials, use your existing Visual Studio subscription account or create a free account by<br>selecting "Create a new Microsoft account."                    |          |  |
|                                                                                                    | 🖾 Email  |  |
|                                                                                                    | 凸 Drint  |  |
| C                                                                                                    | Co Finit |  |
| Summary                                                                                                    |          |  |
| This article lists the download links for the latest varians of Missasoft Visual C                                                                                                    |          |  |
| This article lists the download links for the latest versions of viccosoft visual C++.                                                                                                  |          |  |
|                                                                                                    |          |  |
|                                                                                                    |          |  |
| Visual Studio 2017                                                                                                    |          |  |
|                                                                                                    |          |  |
| Download the Microsoft Visual C++ Redistributable for Visual Studio 2017. The following updates are the<br>latest supported Visual C++ redistributable packages for Visual Studio 2017: |          |  |
| atest supported visual er i redistributable packages for visual stadio 2017.                                                                                                    |          |  |
| x86: vc_redist_x86.exe                                                                                                    |          |  |
|                                                                                                    |          |  |
| • x64: <u>vc redist.x64.exe</u>                                                                                                    |          |  |
|                                                                                                    |          |  |
|                                                                                                    |          |  |
|                                                                                                    |          |  |
| Visual Studio 2015                                                                                                    |          |  |
|                                                                                                    |          |  |
|                                                                                                    |          |  |
| Download the Microsoft Visual C++ Redistributable Packages for Visual Studio 2015 Update 3. This is the                                                                                 |          |  |

3. Download Visual Studio 2017. Click on vc\_redist.x64.exe and then click on Save to start the download.

|                                                                                                    | son.com/en-m/neip/29/7003/the-latest-supported-vist | cal-c-downloads                                             | ٢       |
|----------------------------------------------------------------------------------------------------|-----------------------------------------------------|-------------------------------------------------------------|---------|
| Save As                                                                                                    | isual Studio 👻 🍕 Search Visual Studio               | P                                                           |         |
| Organize 🔻 New folder                                                                                                    | 8== <b>•</b>                                        | 0                                                           | 🖾 Email |
| ☆ Favorites                                                                                                    | Date modified Type                                  |                                                             | 🖨 Print |
| 🔁 Libraries                                                                                                    | No items match your search.                         |                                                             |         |
| Documents                                                                                                    |                                                     | ions of Microsoft Visual C++.                               |         |
| Music  Final Action   Final Action  Final Action   Final Action |                                                     |                                                             |         |
| Videos                                                                                                    |                                                     |                                                             |         |
| 🖳 Computer                                                                                                    |                                                     |                                                             |         |
| Local Disk (C:)                                                                                                    |                                                     | or Visual Studio 2017. The following updates are the        |         |
| ▼                                                                                                    | m                                                   | , for Visual Studio 2017:                                   |         |
| File name: VC_redist.x64.exe                                                                                                    |                                                     |                                                             | I       |
| Save as type: Application                                                                                                    |                                                     |                                                             |         |
| Hide Folders                                                                                                    | Save Cancel                                         |                                                             |         |
|                                                                                                    |                                                     |                                                             |         |
|                                                                                                    | Visual Studia 201E                                  |                                                             |         |
|                                                                                                    |                                                     |                                                             |         |
| s //also ass/vs/15/valance/va sadist v6/ ave                                                                                                    | Download the Microsoft Visual C++ Redistribu        | table Packages for Visual Studio 2015 Update 3. This is the |         |
| // akaima/va/ita/release/vc_redistix04.exe                                                                                                    | Visual C++ redistributable par                      | ckage for Visual Studio 2015                                |         |

- 4. After the download is complete, double click the installation file (VC\_redist.x64.exe). Microsoft Visual C++ 2017 Redistributable (x64) installation wizard launches.
- 5. Agree to the License Terms and press Install.

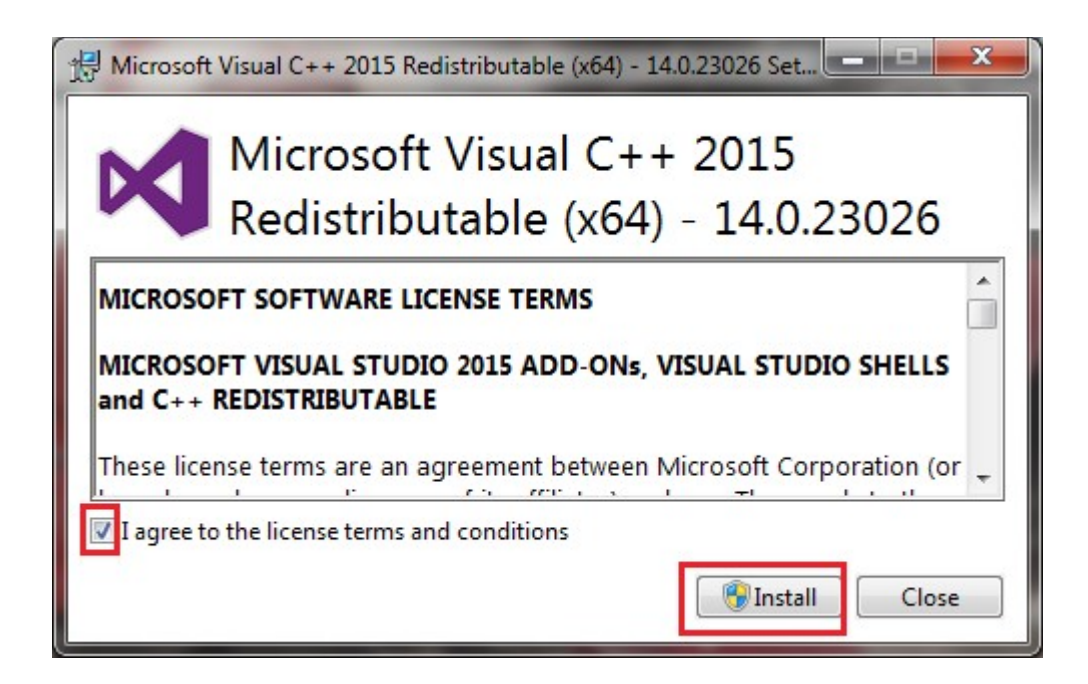

6. Installation starts. Upon completion, press Close to complete the installation.

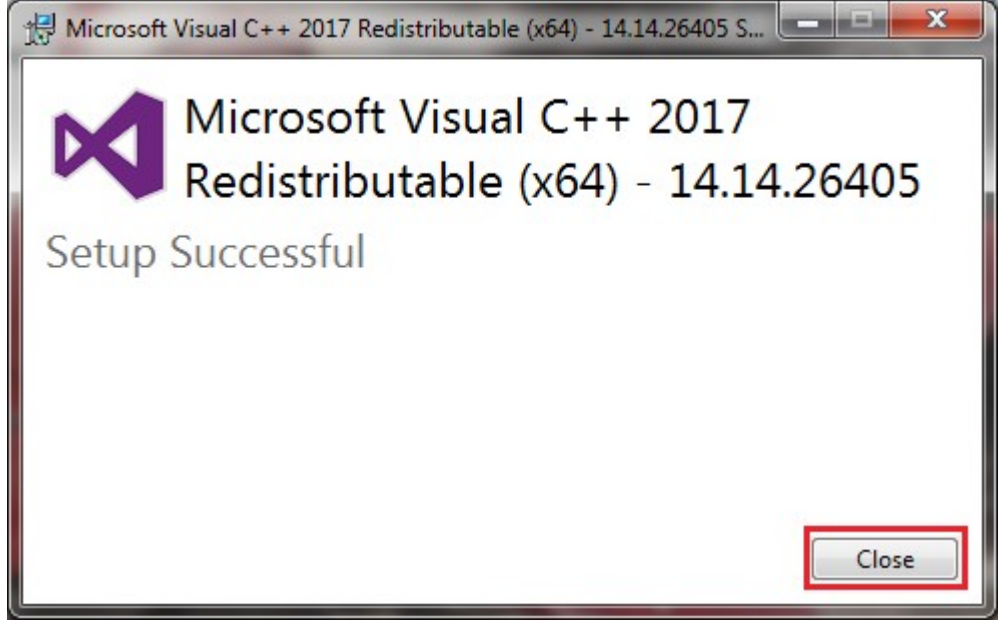

7. Your copy of SimGlycan is now ready to import Shimadzu's .lcd files.